Activating your eSIM

- Use the Android Wear app to connect your phone to your watch.
- 💋 On the 🚺 Huawei Wear home screen,

choose Cellular management > eSIM service > Activate

- 3 Use your phone to scan the QR code provided by your carrier as instructed. Enter the security code sent by your carrier if necessary.
- The eSIM account is automatically activated upon the first time you download and configure the eSIM service.

\* To add an eSIM account, follow the onscreen instructions on your watch.

Please make sure that:

- 1. Your phone is connected to your watch through Bluetooth, and your phone can access the Internet.
- 2. Your phone and watch are powered on with the battery level higher than 40%
- 3. No operation is performed on your watch during the activation process.

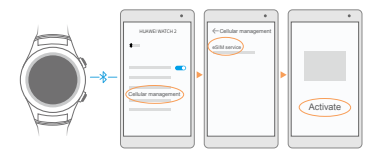

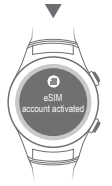